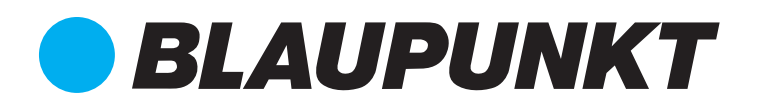

TOUCH SCREEN OPERATION MANUAL

BLP06P1V1MR32 BLP09P1V1MR32 BLP12P1V1MR32 BLP16P3V1MR32 BLP19P3V1MR32

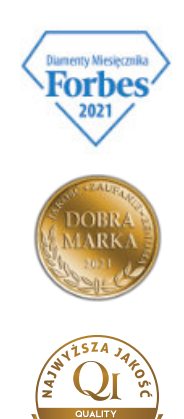

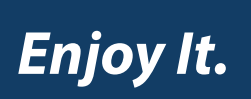

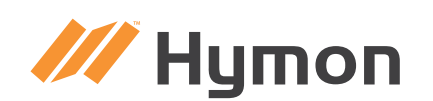

Hymon Fotowoltaika Sp z o.o. ul. Dojazd 16A 33-100 Tarnów

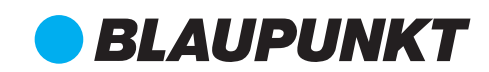

Exclusive distributor of modern Blaupunkt solar photovoltaic systems and heat pumps

### INSTRUKCJA OBSŁUGI EKRANU DOTYKOWEGO

### 1. GŁÓWNY INTERFEJS

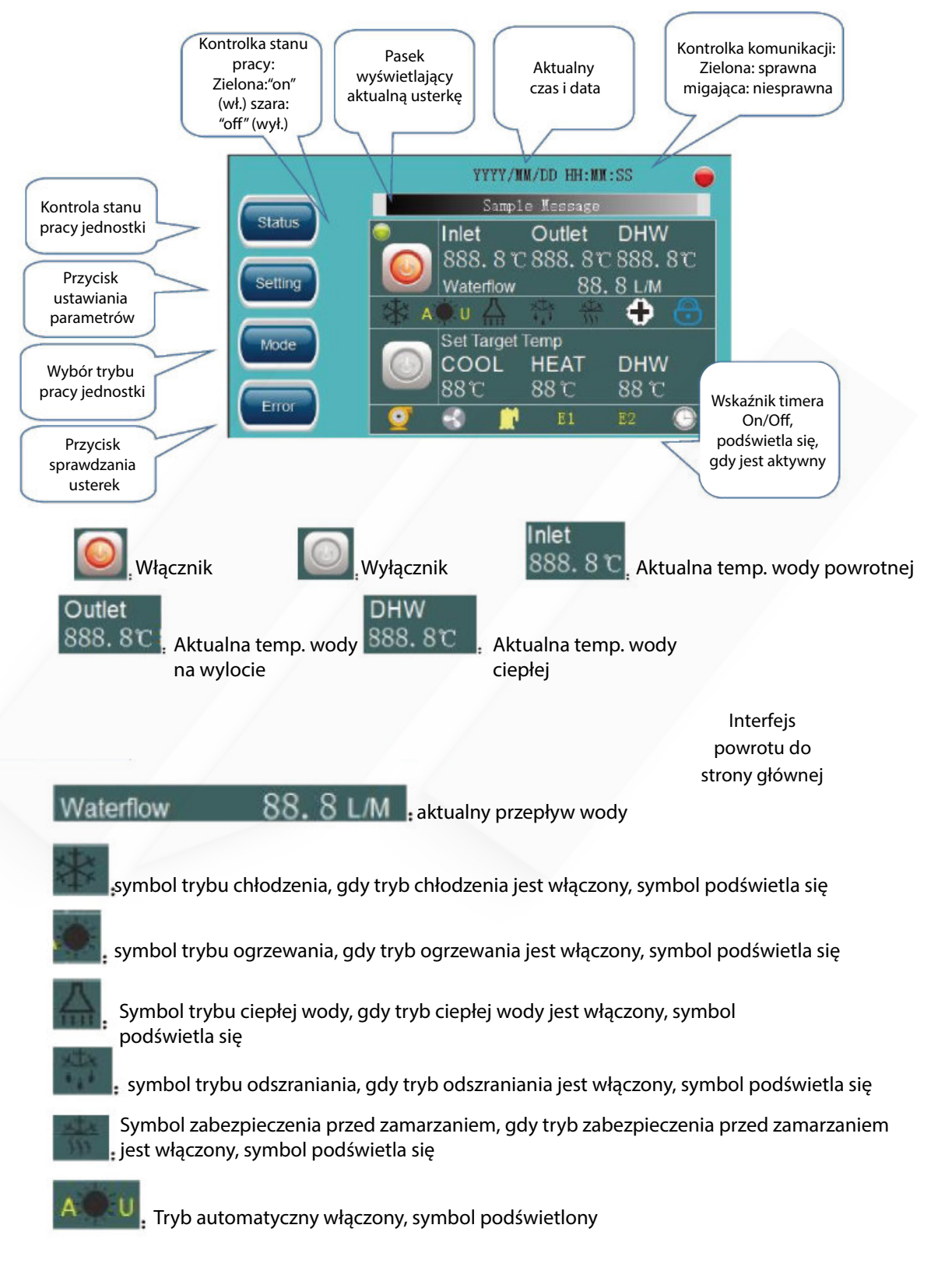

Hymon Fotowoltaika Sp z o.o. ul. Dojazd 16A 33-100 Tarnów **BLAUPUNKT** Exclusive distributor of modern Blaupunkt solar photovoltaic systems and heat pumps

| OOL                                                                                                    |
|----------------------------------------------------------------------------------------------------|
| B C                                                                                                    |
| IEAT wartość, aby ustawić                                                                                          |
| 8 C : Docelowa temperatura trybu ogrzewania Nacisnąć na                                                            |
| OHW wartość, aby ustawić                                                                                           |
| 18 °C Docelowa temperatura trybu ciepłej wody Nacisnąć na                                                          |
| wartość, aby ustawić                                                                                               |
| Symbol głównej pompy wody, symbol świeci się podczas pracy pompy                                                   |
| Symbol wentylatora zewnętrznego; symbol świeci się, gdy                                                            |
| wentylator pracuje                                                                                                 |
| 🧏: Symbol sprężarki, symbol świeci się podczas pracy sprężarki                                                     |
| Nagrzewnica elektryczna dla ciepłej wody, symbol świeci się, gdy działa nagrzewnica elektryczna                    |
| Nagrzewnica elektryczna dla trybu ogrzewania (klimatyzacja) ;symbol świeci się, gdy działa nagrzewnica elektryczna |
|                                                                                                    |

# 1.2 Kontrola stanu roboczego

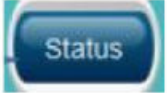

### urządzenia

Kliknąć przycisk "status" urządzenia, aby wejść do interfejsu zapytania o parametry stanu pracy urządzenia (takie jak temperatura każdego punktu temperaturowego urządzenia, stan przełączników wysokiego i niskiego ciśnienia, stan urządzenia, częstotliwość pracy sprężarki, stan pracy każdego ładunku itp.)

|                                     | YYYY/MM/DD HH MM:SS |                |
|-------------------------------------|---------------------|----------------|
| Item                                | Value               | powrotu do     |
| C00 Coil temp                       | 888.8 °C            | strony głównej |
| C01 Compressor discharge temp(AIN1) | 888. 8 °C           |                |
| C02 Ambient temp                    | 888. 8 °C           |                |
| C03 HPAC outlet water temp          | 888.8 10            |                |
| C04 DHW tank temp                   | 888. 8 °C           |                |
| () 1/15                             | $\mathbf{O}$        |                |

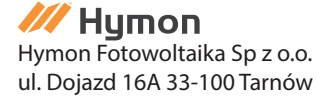

C 8

|                                                             |                        | YYYY/MM/DD HH:MM:SS   |  |
|-------------------------------------------------------------|------------------------|-----------------------|--|
| Item                                                        |                        | Value                 |  |
| C10 High pressure switc                                     | h status               | Connect               |  |
| C 11 Mid pressure switch status                             |                        | Disconnect            |  |
| C12 Low pressure switch status                              |                        | Disconnect            |  |
| C13 Inner water flow switch                                 |                        | Disconnect            |  |
| C14 GEO water flow swi                                      | tch                    | Disconnect            |  |
| 0                                                           | 3/15                   | 0                     |  |
|                                                             | YYYY/NOM/DD HOH NOM SS |                       |  |
| Item                                                        |                        | Value                 |  |
| C15 Compressor overcurrent protect switch status Disconnect |                        |                       |  |
| C16 Defrosting                                              |                        | Valid                 |  |
| C17 AC Antifreeze                                           |                        | Valid                 |  |
| C18 DHW antifreeze                                          |                        | Valid                 |  |
| C19 Compressor running                                      | g frequency            | 88 Hz.                |  |
| 0                                                           | 4/15                   | 0                     |  |
|                                                             |                        | YYYY/MM/DD HH: MM: SS |  |
| Item                                                        |                        | Value                 |  |
| C20 ASHP outdoor fan/ GEO HP water source pump. Running     |                        |                       |  |
| C21 Compressor heater                                       |                        | Running               |  |
| C22 4-way-valve                                             |                        | Running               |  |
| C23 Bypass valve                                            |                        | Running               |  |
| C24 Hot water solenoid                                      | valve G1               | Bunning               |  |
| 0                                                           | 5/15                   | 0                     |  |

### 1.3 Zestaw parametrów

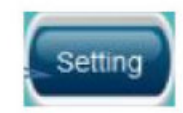

Kliknąć przycisk ustawień urządzenia, aby wejść do interfejsu ustawień urządzenia. Za pomocą tego interfejsu można ustawić ekran dotykowy, wł./wył. urządzenie, ustawić parametry fabryczne (wymagane hasło) oraz sprawdzić numer wersji oprogramowania (wymagane hasło).

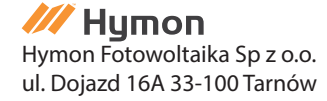

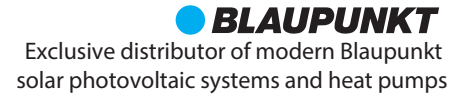

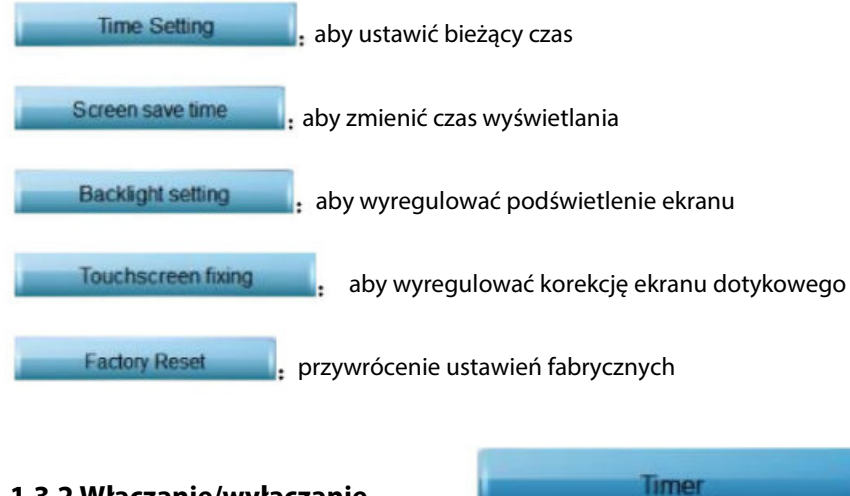

# 1.3.2 Włączanie/wyłączanie przełącznika timera urządzenia

Kliknąć przycisk ustawiania przełącznika timera, aby wejść do interfejsu ustawiania czasu przełącznika czasu urządzenia, w sumie 4 czasy

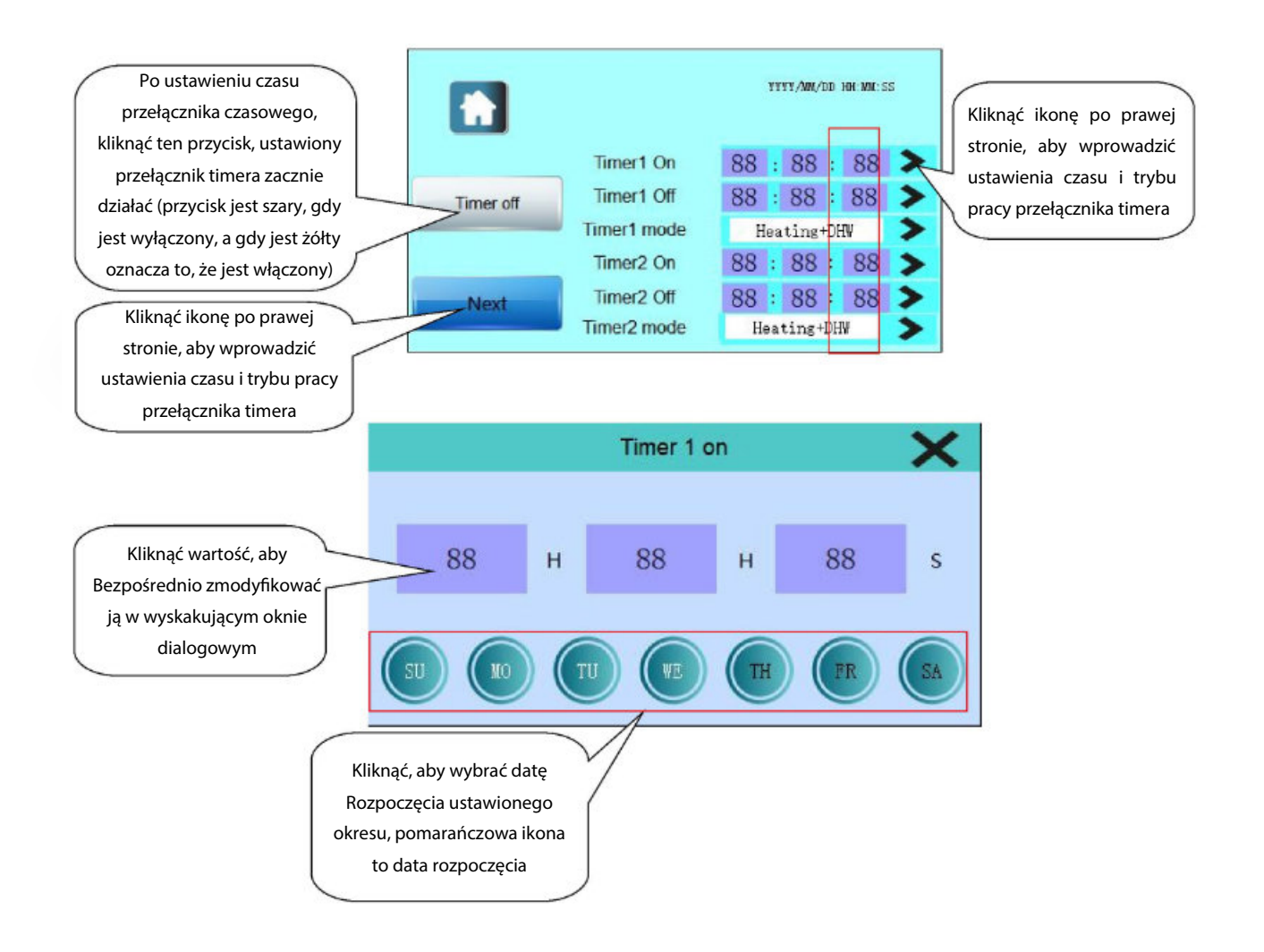

Hymon Fotowoltaika Sp z o.o. ul. Dojazd 16A 33-100 Tarnów

**BLAUPUNKT** Exclusive distributor of modern Blaupunkt solar photovoltaic systems and heat pumps

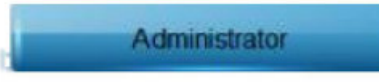

### 1.3.3 Ustawienie parametrów urządzenia

(Do wejścia wymagane jest hasło, osoby nieuprawnione powinny uważać)

Kliknąć, aby wprowadzić prawidłowe hasło w celu wejścia do ustawień parametrów urządzenia. Ta funkcja jest zalecana tylko dla profesjonalistów, a osoby nieuprawnione powinny używać jej ostrożnie, w rzeciwnym razie urządzenie będzie działać wadliwie lub nieprawidłowo.

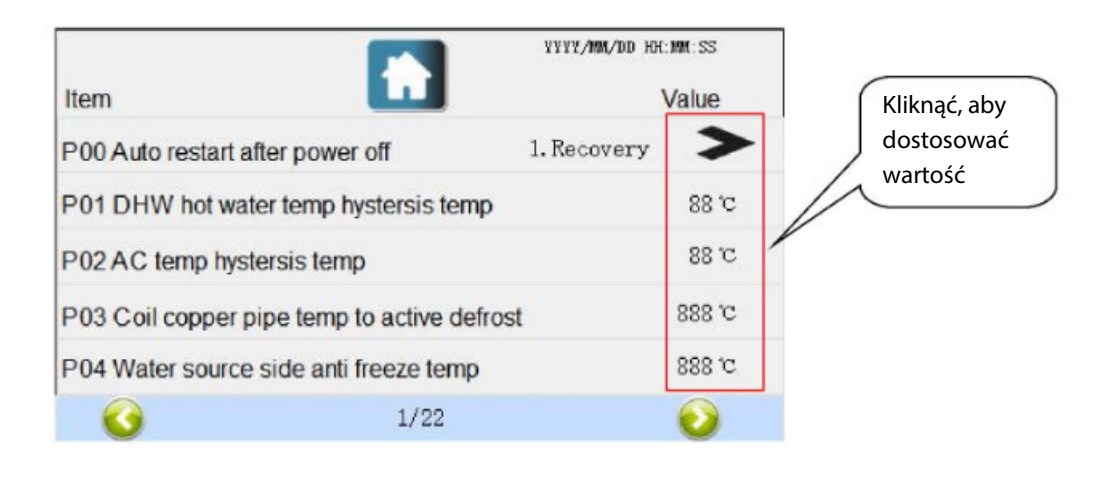

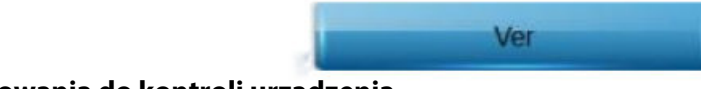

## 1.3.4 Edycja oprogramowania do kontroli urządzenia

Sprawdzić czy w edycji oprogramowania wymagane jest hasło.

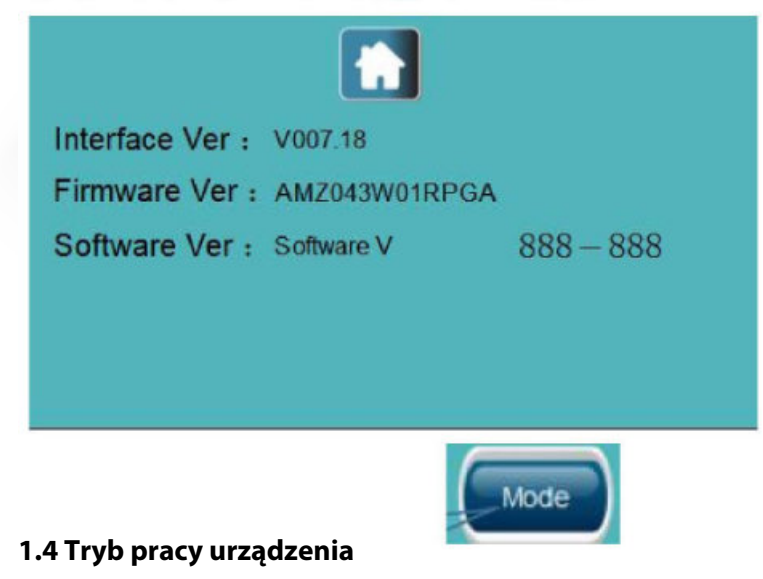

Kliknąć, aby wybrać tryb pracy urządzenia

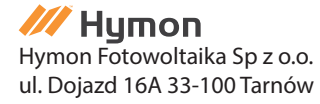

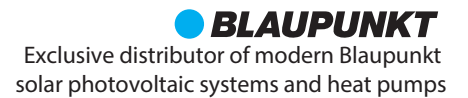

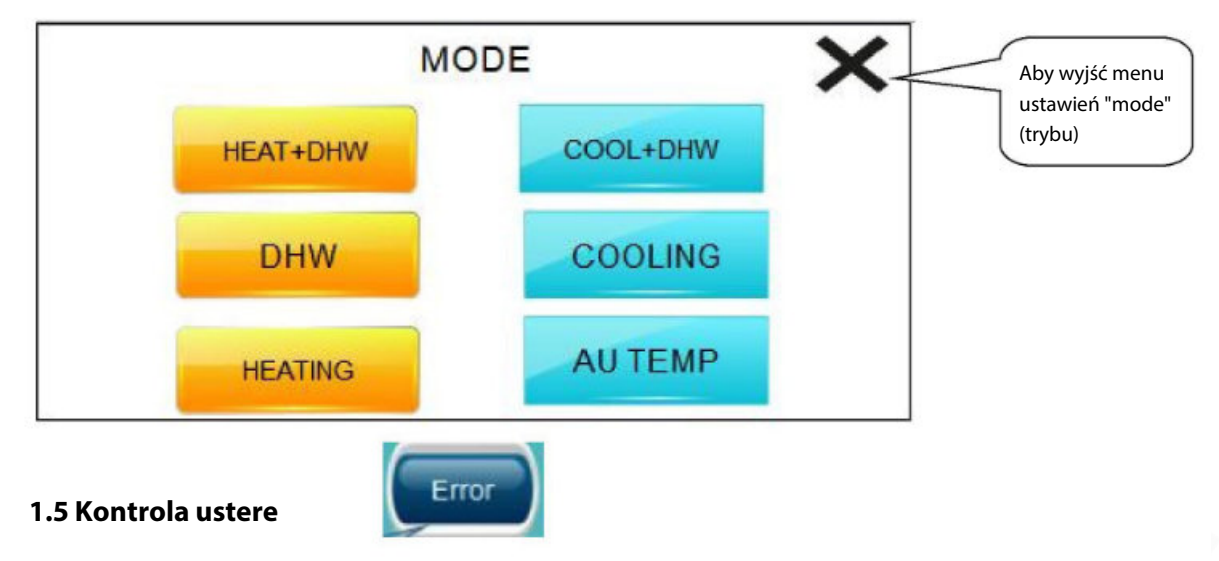

Kliknąć, aby wejść do listy zapytań o błędy urządzenia

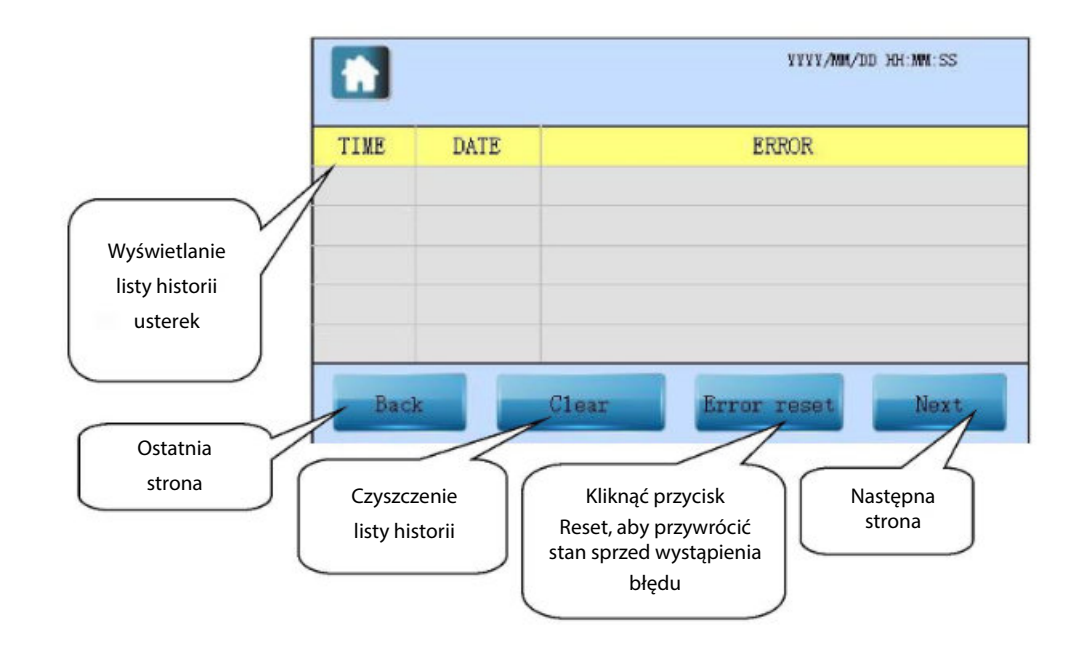

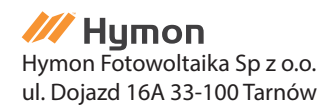

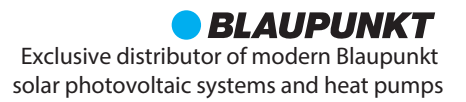

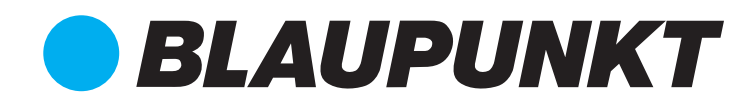

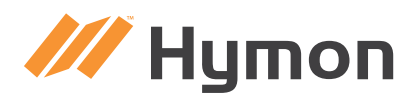

# Hymon Fotowoltaika Sp z o.o.

ul. Dojazd 16A 33-100 Tarnów Telefon/Fax: +48 575 910 300 E-mail: biuro@hymon.pl